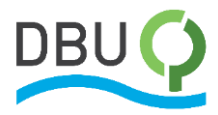

# Projektkennblatt

der

## **Deutschen Bundesstiftung Umwelt**

Dieses Dokument soll als Hilfe zum Ausfüllen des Projektkennblattes der Deutschen Bundesstiftung Umwelt dienen. Die erbetenen Informationen finden Eingang in die Projektdatenbank und die Internetseiten der Deutschen Bundesstiftung Umwelt. Das Projektkennblatt soll in der hier dargestellten Form und mit Ihren inhaltlichen Ergänzungen interessierten Dritten als Kurzinformation über das Förderprojekt dienen.

Das Ausfüllen des Projektkennblattes erfolgt über das **DBU-Online-Portal**. Bitte melden Sie sich dort mit Ihren Zugangsdaten an. Sollten Sie ihr Passwort vergessen haben, nutzen Sie bitte die "Passwort vergessen?"-Funktion unterhalb der Login-Maske.

Wenn Sie angemeldet sind, sehen Sie für Ihren persönlichen Account eine Übersicht mit allen eingereichten Skizzen. Laut Legende auf der linken Seite können Sie **nach Freigabe** über einen **Button – ein orange markiertes Dokumentsymbol –** das Projektkennblatt erstellen bzw. bearbeiten. Suchen Sie in der Projektliste nun das Projekt heraus, für das ein Projektkennblatt erstellt werden soll. Wenn dieser Eintrag mit dem orangenen Button versehen ist, können Sie nach Klick auf den Button mit der Erstellung bzw. Bearbeitung des Projektkennblattes beginnen.

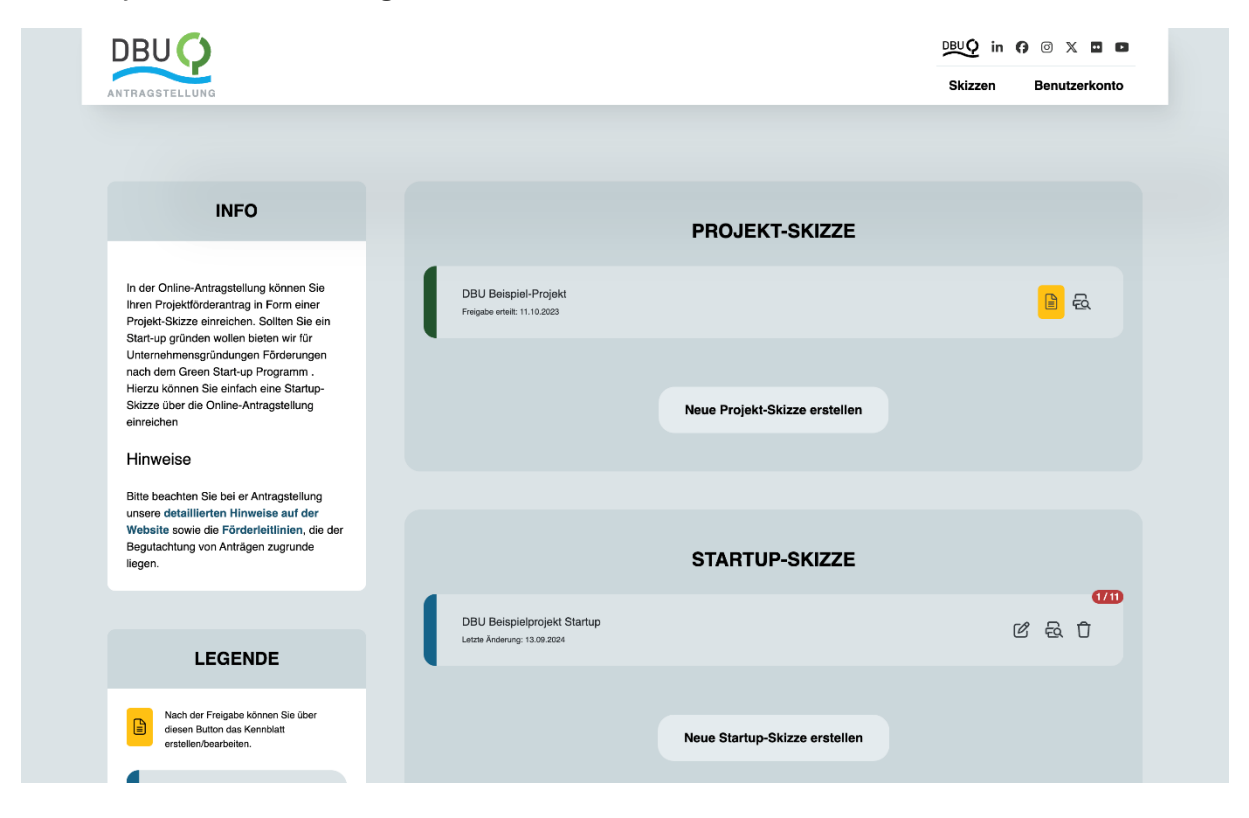

Seite 1 von 9

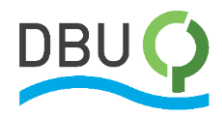

Sie sehen nun zwei Bereiche – ANTRAG und KENNBLATT. Im Bereich KENNBLATT klicken Sie jetzt auf den **Button "Neues Kennblatt erstellen bzw. Bearbeitung fortsetzen"**.

| 30 🔿                                                                                                    | DBUQ in () () X 🖬 🛙   |
|----------------------------------------------------------------------------------------------------|-----------------------|
| GSTELLUNG                                                                                                    | Skizzen Benutzerkonto |
|                                                                                                    |                       |
|                                                                                                    |                       |
|                                                                                                    |                       |
| ANTRAG                                                                                                    |                       |
| DBU Beispiel-Projekt                                                                                                    |                       |
| Status: Die Skizze wurde am: 05.04.2023 in die interne Datenbank importiert                                                                                                    |                       |
| Letzte Änderung: 04.04.2023                                                                                                    |                       |
| Druck Vorechau des Antrage                                                                                                    |                       |
| Dide-volaciad des Antrags                                                                                                    |                       |
|                                                                                                    |                       |
|                                                                                                    |                       |
|                                                                                                    |                       |
| KENNBLATT                                                                                                    |                       |
| Die freigegebene 'grüne' Version (falls vorhanden), die am weitesten oben steht, wird im Internet angezeigt.<br>Sollte ein Kennblatt abgelehnt worden sein, müssen sie es ggf. noch einmal überarbeiten. |                       |
|                                                                                                    |                       |
| Keine Einträge vorhanden                                                                                                    |                       |
| Neues Kennblatt erstellen bzw. Bearbeitung fortsetzen                                                                                                    |                       |
|                                                                                                    |                       |
|                                                                                                    |                       |

Sie haben daraufhin die Möglichkeit, den aktuellen Stand Ihrer Projektaktivitäten zu dokumentieren. Auf der linken Seite können Sie über das Menü die verschiedenen Bereiche des Projektkennblattes anwählen. Für diese einzelnen Bereiche finden Sie im Nachfolgenden unsere Hinweise zur inhaltlichen Formulierung.

Wichtig ist, dass Sie nach Eingabe und Prüfung Ihres Textes jeweils auf den Button "Speichern" klicken, bevor Sie anderweitig fortfahren – nur so ist sichergestellt, dass das System Ihre Eingaben tatsächlich erfasst und gespeichert hat.

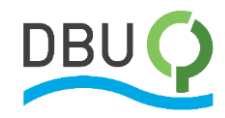

| fe                      | Zielsetzung und Anlass des Vorhabens                                                                     | INFO                                                                    |
|-------------------------|----------------------------------------------------------------------------------------------------|-------------------------------------------------------------------------|
| 2 Zielsetzung & Anlass  | Max. 2500 Zeichen                                                                                        | Hier erhalten Sie in Zukunft Status-                                    |
| Ergebnisse & Diskussion | Zielsetzung                                                                                              | Meldungen zu ihrem Projektkennblatt,<br>ZB wenn das Kennblatt von Ibrem |
| ☑ Öffentlichkeisarbeit  | Nach einer kurzen Schilderung der Ausgangssituation und der jeweils erkannten Defizite, Hemmnisse        | zuständigen Referenten nicht                                            |
| 🗹 Fazit                 | Dabei sollten die umweltrelevanten Probleme und Zielsetzung des Fordervornabens kurz dargestellt werden. | freigegeben wurde.                                                      |
| Bilder                  |                                                                                                    | Status                                                                  |
| Externe Links           |                                                                                                    | 2 von 2 Pflichtangaben abgegeben                                        |
| Kontrolle & Freigabe    |                                                                                                    | Antrag-ID                                                               |
|                         |                                                                                                    | 20230404000                                                             |
|                         |                                                                                                    | Vorschau                                                                |
|                         | Speichern                                                                                                | Betrachten Sie eine Übersicht Ihrer<br>Daten                            |

#### Zielsetzung und Anlass des Vorhabens

Nach einer kurzen Schilderung der Ausgangssituation und der jeweils erkannten Herausforderungen oder Defizite sollte die diesbezügliche Zielsetzung des Fördervorhabens kurz dargestellt werden. Dabei sollten die umweltrelevanten Probleme und Zielsetzungen besonders hervorgehoben werden.

| Hilfe                      | Darstellung der Arbeitsschritte und der                                                                                                    |                                      |
|----------------------------|----------------------------------------------------------------------------------------------------|--------------------------------------|
| Zielsetzung & Anlass       | angewandten Methoden                                                                                                    |                                      |
| Arbeitsschritte & Methoden | Max. 2500 Zeichen                                                                                                    | Hier erhalten Sie in Zukunft Status- |
| Ergebnisse & Diskussion    |                                                                                                    | Meldungen zu ihrem Projektkennblatt, |
|                            | Darstellung                                                                                                    | ZB. wenn das Kennblatt von Ihrem     |
|                            | Die vorgesehenen Arbeitsschritte und Methoden sollen hier inhaltlich und in ihrem Zusammenwirken                                                                                         | freigegeben wurde.                   |
| ⊡ Fazit                    | näher beschrieben werden. Aus der Darstellung soll hervorgehen, mit welchen Maßnahmen die Ziele                                                                                          |                                      |
| Bilder                     | erreicht werden sollen, wie der zeitliche Vorhabensverlauf geplant ist und welche terminlichen                                                                                           | Status                               |
| Externe Links              | Zusammenhänge zwischen einzelnen Arbeitspaketen bestehen. Die Darstellung soll insbesondere<br>eine mögliche Arbeitstellung zwischen den Kooperationspartnern berücksichtigen. In diesem | 2 von 2 Pflichtangaben abgegeben     |
| Kontrolle & Freigabe       | Zusammenhang ist darzustellen, inwiefern die gesetzten Ziele über den Stand des Wissens,der                                                                                              | Antrag-ID                            |
|                            | Technik oder des Handels hinausgenen und inwietern damit zu einer nachnaltigen Umweitentlastung<br>beinetranen werden kann                                                               |                                      |
|                            | bolgoriugon noroon nunni.                                                                                                    | 20230404000                          |
|                            |                                                                                                    | Vorschau                             |
|                            |                                                                                                    | Betrachten Sie eine Übersicht Ihrer  |
|                            | 0/2500                                                                                                    | Daten                                |

#### Darstellung der Arbeitsschritte und der angewandten Methoden

Die vorgesehenen Arbeitsschritte und Methoden sollen hier inhaltlich und in ihrem Zusammenwirken näher beschrieben werden. Aus der Darstellung soll hervorgehen, mit welchen Maßnahmen die Ziele erreicht werden sollen, wie der zeitliche Vorhabensverlauf geplant ist und welche terminlichen Zusammenhänge zwischen einzelnen Arbeitspaketen bestehen. In diesem Zusammenhang ist darzustellen, inwiefern die gesetzten Ziele über den Stand des Wissens, der Technik oder der Praxis hinausgehen und damit zu einer nachhaltigen Umweltentlastung beigetragen werden kann.

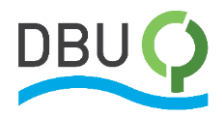

Die nächsten drei Abschnitte – "Ergebnisse & Diskussion Ihres Projektes", "Öffentlichkeitsarbeit und Präsentation" sowie "Fazit" – sind erst nach Abschluss des Fördervorhabens auszufüllen. Diese Ergänzungen sind einzutragen, wenn Sie Ihren Abschlussbericht zum Projekt bei der Deutschen Bundesstiftung Umwelt einreichen.

| Hilfe                      | Ergebnisse & Diskussion Ihres Projektes                                                                                                    | INFO                                                             |
|----------------------------|----------------------------------------------------------------------------------------------------|------------------------------------------------------------------|
| Zielsetzung & Anlass       | Max. 2500 Zeichen                                                                                                    |                                                                  |
| Arbeitsschritte & Methoden |                                                                                                    | Hier erhalten Sie in Zukunft Status-                             |
| Ergebnisse & Diskussion    | Ergebnisse                                                                                                    | Meldungen zu ihrem Projektkennblatt,                             |
| Öffentlichkeisarbeit       | Hier sollte kurz resümiert werden, ob bzw. in welchem Umfang die gesetzten Ziele erreicht wurden.                                                                                             | ZB. wenn das Kennblatt von Ihrem<br>zuständigen Beferenten nicht |
|                            | Dies hat unter besonderer Berücksichtigung des Arbeits- und Zeitplans sowie der ursprünglichen                                                                                                | freigegeben wurde.                                               |
| ≥ Fazit                    | Kostenkalkulation zu geschehen. Bei der Ergebnisdiskussion ist insbesondere die potentielle                                                                                                   | Obstrue                                                          |
| Bilder                     | Omweitentuastung (quaimzierr und quanti-nizierr) zu berücksichtigen und es ist darzustellen,<br>inwieweit die erreichten Ziele oof, über gesetzliche Vorgaben hinausgeben. Eine ganzbeitliche | Status                                                           |
| Externe Links              | ökologisch / ökonomische Betrachtung ist nach Möglichkeit durchzuführen.                                                                                                    | 2 von 2 Pflichtangaben abgegeben                                 |
| C Kontrolle & Freigabe     |                                                                                                    | Antrag-ID                                                        |
|                            |                                                                                                    | 20230404000                                                      |
|                            |                                                                                                    | Vorschau                                                         |
|                            | 0/2500                                                                                                    | Betrachten Sie eine Übersicht Ihrer                              |

#### Ergebnisse & Diskussion Ihres Projektes

Hier sollte kurz resümiert werden, ob bzw. in welchem Umfang die gesetzten Ziele erreicht wurden. Wesentliche Ergebnisse des Förderprojektes werden dargestellt. Bei der Ergebnisdiskussion ist insbesondere die potenzielle Umweltentlastung bzw. der Schutz vor schädlichen Umwelteinflüssen (qualifiziert und quantifiziert) zu berücksichtigen und es ist darzustellen, inwieweit die erreichten Ziele ggf. über (gesetzliche) Vorgaben hinausgehen.

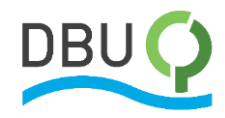

| Hilfe                      | Öffentlichkeitsarbeit & Präsentation                                                             | INFO                                 |
|----------------------------|--------------------------------------------------------------------------------------------------|--------------------------------------|
| Zielsetzung & Anlass       | New 1050 Zeishen                                                                                 |                                      |
| Arbeitsschritte & Methoden | Max. 1250 Zeichen                                                                                | Liles exhelten Sie in 7ulumft Statue |
| Freebnisse & Diskussion    | Öffentlichkeitsarbeit                                                                            | Meldungen zu ihrem Projektkennblatt, |
|                            | Gegenstand einer gemeinnützigen Förderung ist insbesondere die Verbreitung der mit den           | ZB. wenn das Kennblatt von Ihrem     |
| Ø Fazit                    | Fördermitteln erarbeiteten Ergebnisse.Insofern bitten wir Sie hier, die von Ihnen durchgeführten | freigegeben wurde.                   |
|                            | Maßnahmen zur Verbreitung der Ergebnisse (z.B. Veröffentlichungen, Fachvorträge,                 | Statua                               |
| Bilder                     | Projektlaufzeit hinaus zu berücksichtigen und darzulegen, wie insbesondere kleinen und           | Status                               |
| Externe Links              | mittelständischen Unternehmen die Ergebnisse zugänglich gemacht werden sollen.                   | 2 von 2 Pflichtangaben abgegeben     |
| Kontrolle & Freigabe       |                                                                                                  | Antrag-ID                            |
|                            |                                                                                                  | 20230404000                          |
|                            |                                                                                                  | Vorschau                             |
|                            | 0/1250                                                                                           | Betrachten Sie eine Übersicht Ihrer  |
|                            |                                                                                                  | Daten                                |

#### Öffentlichkeitsarbeit und Präsentation

Gegenstand einer gemeinnützigen Förderung ist insbesondere die Verbreitung der mit den Fördermitteln erarbeiteten Ergebnisse. Insofern bitten wir Sie, hier die von Ihnen durchgeführten Maßnahmen zur Verbreitung der Ergebnisse (z. B. Veröffentlichungen, Fachvorträge, Messeausstellungen etc.) darzustellen. Auch sind hier zukünftig geplante Maßnahmen über die Projektlaufzeit hinaus zu berücksichtigen und darzulegen, wie insbesondere kleinen und mittelständischen Unternehmen die Ergebnisse zugänglich gemacht werden sollen.

| Hilfe                                                                                                    | Fazit                                                                                                    | INFO                                                                                   |
|----------------------------------------------------------------------------------------------------|----------------------------------------------------------------------------------------------------|----------------------------------------------------------------------------------------|
| <ul> <li>Zielsetzung &amp; Anlass</li> <li>Arbeitsschritte &amp; Methoden</li> <li>Ergebnisse &amp; Diskussion</li> </ul> | Max. 1500 Zeichen<br>Fazit                                                                                                    | Hier erhalten Sie in Zukunft Status-<br>Meldungen zu ihrem Projektkennblatt,           |
| <ul> <li>Öffentlichkeisarbeit</li> <li>Fazit</li> </ul>                                                                   | Ein kurzes Resümee des Förderprojektes und der Vorhabensergebnisse sollte eine Bewertung<br>der eingeschlagenen Vorgehensweise und eventuell alternativ zu verfolgende Lösungsansätze<br>und Ideen umfassen. | ZB. wenn das Kennblatt von Ihrem<br>zuständigen Referenten nicht<br>freigegeben wurde. |
| Bilder                                                                                                    |                                                                                                    | Status                                                                                 |
| ☐ Externe Links ✓ Kontrolle & Freigabe                                                                                    |                                                                                                    | 2 von 2 Pflichtangaben abgegeben Antrag-ID                                             |
|                                                                                                    |                                                                                                    | 20230404000                                                                            |
|                                                                                                    | 0/1500                                                                                                    | Vorschau                                                                               |
|                                                                                                    | Speichern                                                                                                    | Betrachten Sie eine Ubersicht Ihrer<br>Daten                                           |

#### Fazit

Ein kurzes Resümee des Förderprojektes sollte eine Bewertung der eingeschlagenen Vorgehensweise und eventuell alternativ zu verfolgende Lösungsansätze und Ideen umfassen.

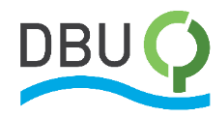

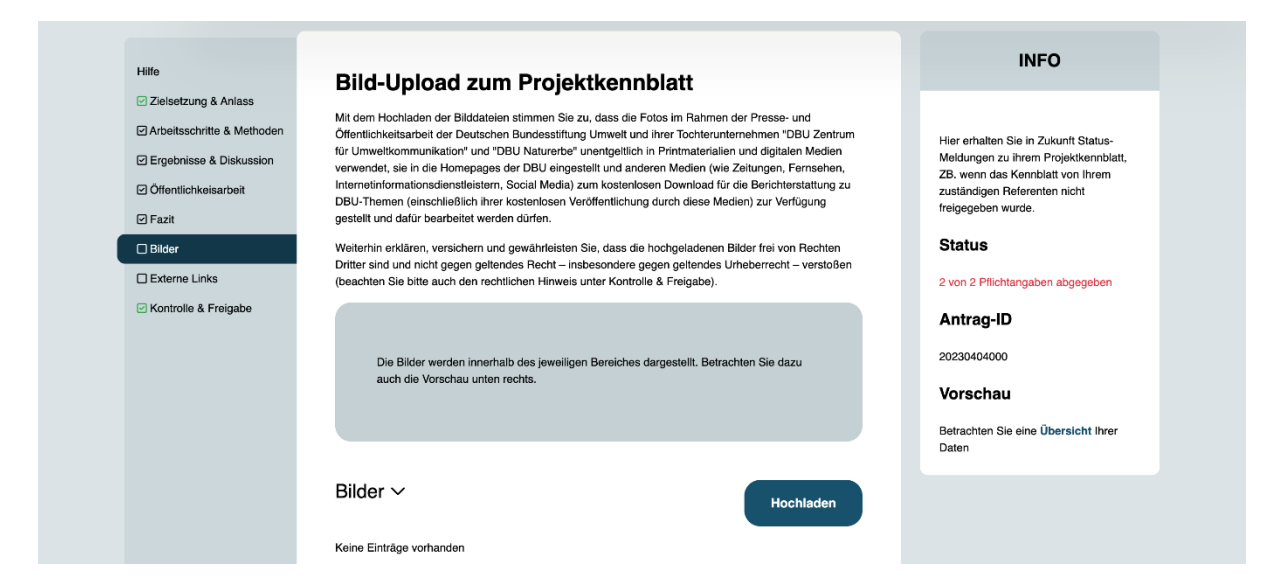

### Bild-Upload zum Projektkennblatt

Für Visualisierungszwecke können Sie aussagekräftige Bilder bzw. Abbildungen über den Button "Hochladen" hinzufügen. In der INFO-Box auf der rechten Seite können Sie nach dem Upload eine Vorschau betrachten, wenn Sie auf den Link "Übersicht" klicken.

| ANTRAGSTELLUNG                                                                  | <ul> <li>Bild-Upload</li> <li>Dateiformate/e<br/>wir akzeptieren die Formate: .jpg, .jpeg, .png</li> <li>Die Datei sollte maximal 10 MB groß sein</li> </ul> |        | BUQ in G 💿 X 🖬 🖬<br>Skizzen Benutzerkonto                                                                                        |
|---------------------------------------------------------------------------------|----------------------------------------------------------------------------------------------------|--------|----------------------------------------------------------------------------------------------------|
| Hilfe<br>2 Zielsetzung & Anlass                                                 | Keine Datei<br>ausgewählt                                                                                                    |        | INFO                                                                                                    |
| Arbeitsschrifte & Methoden     Ergebnisse & Diskussion     Öffentlichkeisarbeit | Wählen Sie eine Datei aus oder legen Sie sie hier ab                                                                                                    | Browse | erhalten Sie in Zukunft Status-<br>lungen zu ihrem Projektkennblatt,<br>wenn das Kennblatt von ihrem<br>åndigen Referenten nicht |
| Ø Fazit<br>□ Bilder                                                             | Disposariologi                                                                                                    | 0/500  | egeben wurde.<br>Itus                                                                                                    |
| Externe Links     Kontrolle & Freigabe                                          | Fotograf/Grafiker                                                                                                    | 0/000  | n 2 Pilichtangaben abgegeben<br>trag-ID                                                                                          |
|                                                                                 | Bereich                                                                                                    | 0/500  | 10404000<br>r <b>schau</b>                                                                                                    |
|                                                                                 |                                                                                                    | ×      | achten Sie eine Übersicht ihrer<br>in                                                                                            |
|                                                                                 | Abbrechen Übernehmen                                                                                                    |        |                                                                                                    |

Ein Bild wird innerhalb des jeweiligen Bereiches dargestellt, den Sie im erscheinenden Pop-up-Fenster auswählen. Die Dateigröße ist auf 10 MB begrenzt; akzeptierte Dateiformate sind JPG, JPEG und PNG. Die Zeichenanzahl für die Bildbeschreibung und die Copyright-Angabe(n) ist auf jeweils 500 Zeichen begrenzt.

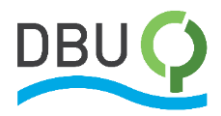

Mit dem Hochladen der Bilddateien stimmen Sie zu, dass die Fotos im Rahmen der Presse- und Öffentlichkeitsarbeit der Deutschen Bundesstiftung Umwelt und ihrer Tochterunternehmen "DBU Zentrum für Umweltkommunikation" und "DBU Naturerbe" unentgeltlich in Printmaterialien und digitalen Medien verwendet, sie in die Homepage der DBU eingestellt und anderen Medien (wie Zeitungen, Fernsehen, Internetinformationsdienstleistern, Social Media) zum kostenlosen Download für die Berichterstattung zu DBU-Themen (einschließlich ihrer kostenlosen Veröffentlichung durch diese Medien) zur Verfügung gestellt und dafür bearbeitet werden dürfen.

Weiterhin erklären, versichern und gewährleisten Sie, dass die hochgeladenen Bilder frei von Rechten Dritter sind und nicht gegen geltendes Recht – insbesondere gegen geltendes Urheberrecht – verstoßen (beachten Sie bitte auch den Hinweis im Bereich "Kontrolle & Freigabe").

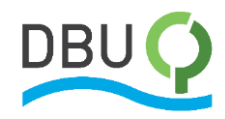

| Hilfe                                                      | Links                                                                                                    | INFO                                                                                                    |
|------------------------------------------------------------|----------------------------------------------------------------------------------------------------|----------------------------------------------------------------------------------------------------|
| Zielsetzung & Anlass     Arbeitsschritte & Methoden        | Hier können Sie Links platzieren, die Ihre Inhalte näher Beschreiben. Das Setzen von Links direkt im Text<br>erlauben wir aus Gründen der Sicherheit nicht. | Hier erhalten Sie in Zukunft Status-                                                                                           |
| Ergebnisse & Diskussion     Öffentlichkeisarbeit     Fazit | Die Links werden direkt unter dem jeweiligen Bereich dargestellt. Betrachten Sie dazu<br>auch die Vorschau unten rechts.                                    | Meldungen zu ihrem Projektkennblatt,<br>ZB. wenn das Kennblatt von ihrem<br>zuständigen Referenten nicht<br>freigegeben wurde. |
| Bilder Externe Links                                       |                                                                                                    | 2 von 2 Pflichtangaben abgegeben                                                                                               |
| Kontrolle & Freigabe                                       | Links (wenn vorhanden) ~ URL anlegen                                                                                                    | Antrag-ID<br>20230404000                                                                                                    |
|                                                            | Keine Einträge vorhanden                                                                                                    | Vorschau                                                                                                    |
|                                                            |                                                                                                    | Betrachten Sie eine Übersicht Ihrer<br>Daten                                                                                   |

#### Links

Sie können auch Links im Projektkennblatt platzieren, die Ihre Inhalte näher beschreiben. Das Setzen von Links direkt im Text erlauben wir aus Gründen der Sicherheit nicht. Um einen Link hinzuzufügen, klicken Sie auf den Button "URL anlegen". In der INFO-Box auf der rechten Seite können Sie nach der URL-Eintragung eine Vorschau betrachten, wenn Sie auf den Link "Übersicht" klicken.

| Hilfe                                                  | Links                 |                      |      | INFO                                                                         |
|--------------------------------------------------------|-----------------------|----------------------|------|------------------------------------------------------------------------------|
| Zielsetzung & Anlass                                   | Hier können Sie Links | Link-Name            | ext  |                                                                              |
| Arbeitsschritte & Methoden     Fraebnisse & Diskussion | erlauben wir aus Grür |                      |      | Hier erhalten Sie in Zukunft Status-<br>Meldungen zu ihrem Proiektkennblatt. |
| ☑ Öffentlichkeisarbeit                                 |                       | URL                  |      | ZB. wenn das Kennblatt von Ihrem<br>zuständigen Referenten nicht             |
| 🗹 Fazit                                                | Die Links wer         |                      | - 60 | freigegeben wurde.                                                           |
| Bilder                                                 | auch die vors         | Bereich              |      | Status                                                                       |
| Externe Links                                          |                       |                      |      | 2 von 2 Pflichtangaben abgegeben                                             |
| Kontrolle & Freigabe                                   |                       |                      |      | Antrag-ID                                                                    |
|                                                        | Links (wenn           |                      |      | 20230404000                                                                  |
|                                                        |                       | Abbrechen Übernehmen |      | Vorschau                                                                     |
|                                                        |                       |                      |      | Betrachten Sie eine Übersicht Ihrer<br>Daten                                 |

Ein Link wird innerhalb des jeweiligen Bereiches dargestellt, den Sie im erscheinenden Pop-up-Fenster auswählen. Der eingetragene Link-Name sollte möglichst kurz, aber dennoch aussagekräftig sein.

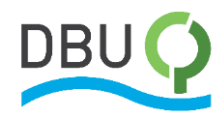

| Hilfe                                                                                                    | Rearbeitung Ibres Projektkennblatt absobließen                                                                                                    | INFO                                                                                                    |
|----------------------------------------------------------------------------------------------------|----------------------------------------------------------------------------------------------------|----------------------------------------------------------------------------------------------------|
| Hilfe  Zielsetzung & Anlass  Arbeitsschritte & Methoden  Firgebnisse & Diskussion  Öffentlichkeisarbeit  Fazit Bilder Externe Links Kontrolle & Freigabe | Bearbeitung Ihres Projektkennblatt abschließen  Keitung Ihres Projektkennblatt abschließen  Keitung Ihres Bundesstiftung Umwelt (DBU) wird Ihre Projektkennblätter in geeigneter Form (z. 8. im Internet, digital, gedruckt) voröffentlichen und ggt, weiterleiten. Die Verwendung und Veröffentlichung Ihrer Projektkennblätter stellt eine urheberrechtliche Uzung daz.  Aus diesem Grund ist es erforderlich, dass die (urheber-)rechtlich geschützten Inhalte (beispielsweise Texte, Blider, Grafiken, Filmmaterial, Fotografen, Stadtpläne, Landkarten etc.) frei von Rechten Dritter sind bzw. ein entsprechendes Nutzungsrecht/mei es auch in Ihrem Sinne sorgfaltig prüfen. Um Rechtsunsicherheiten zu vermeiden, möchten wir darum bitten, uns Folgendes zu bestättigen:  her brejektswenblatt frei von Rechten Dritter ist bzw. ein entsprechendes Nutzungsrecht/eine entsprechende Lizenz von jeweiligen Rechteinhaber entsprechende Lizenz von jeweiligen Rechten Inhaber/in aller Rechte am vorfiegenden Projektkennblatt bzw. Inhaber/in der zu dessen Verwendung und Veröffentlichung durch die DBU erforderichen Rechte, Lizenze von 2. Juden stelle ind in DBur erforderichen Recht, Lizenz von 2. Juden stelle ind in DBur von 3. Zuden stelle ind in DBur von allen geltende gemachten Ansprüchen Dritter frei, die Folge einer | Hier erhalten Sie in Zukunft Status-         Meddungen zu ihrem Projektkennblat,         ZB, wenn das Kennblatt von Ihrem         zuständigen Referenten nicht         reigegeben wurde.         Datus         2 von 2 Pflichtangsben abgegeben         Antrag-ID         20230404000         Vorschau         Betrachten Sie eine Übersicht Ihrer         Daten |
|                                                                                                    | eingeräumt worden ist und nicht gegen geltendes Recht – insbesondere gegen<br>geltendes Urheberrecht – verstöftt. Ich bin Inhaber/in aller Rechte am vorliegenden<br>prijotikkenblatt bzw. Inhaber/in die zu dessen Verwendurg und Veröffentlichung<br>durch die DBU erforderlichen Rechte, Lizenzen o. & Zudem stelle ich die DBU von<br>allen geltend gemachten Ansprüchen Ditter frei, die Folge einer<br>(urheber-)rechtswidrigen Verwendung und Veröffentlichung des vorliegenden Projekt<br>durch die DBU sind (z. B. Kosten einer Abmahnung und/oder eines Rechtsstreits).<br>Vorsicht                                                                                                    | Betrachten Sie eine Übersicht Ihrer<br>Daten                                                                                                    |
|                                                                                                    | Wenn Sie jetzt Ihr Projektkennblatt freigeben, müssen die Eingaben/Änderungen<br>zunächst von der DBU überprüht werden, bevor sie auf der Website erscheinen.Bitte<br>kontrollieren Sie ggf. Ihre Angaben noch einmal (Vorschau im Kasten rechts) um<br>unnötig viele Freigabevorgänge zu vermeiden.                                                                                                    |                                                                                                    |
|                                                                                                    | 0/3000<br>Die Freigabe ist erst möglich, wenn Sie die rechtlichen Hinweise oben bestätigt haben.<br>Projektkennblatt freigeben                                                                                                    |                                                                                                    |

#### Kontrolle & Freigabe

Im letzten Schritt schließen Sie die Bearbeitung Ihres Projektkennblattes ab. Lesen Sie den rechtlichen Hinweis zunächst sorgfältig durch. Durch Markieren des Kontrollkästchens erklären, versichern und gewährleisten Sie ausdrücklich, dass das vorliegende Projektkennblatt frei von Rechten Dritter ist bzw. ein entsprechendes Nutzungsrecht/eine entsprechende Lizenz vom jeweiligen Rechteinhaber eingeräumt worden ist und nicht gegen geltendes Recht – insbesondere gegen geltendes Urheberrecht – verstößt. Durch anschließenden Klick auf den Button "Projektkennblatt freigeben" geben Sie die Texte, Bilder und/oder externen Links Ihrerseits frei und verbindlich ab.

Das zuständige DBU-Referat prüft im Anschluss Ihr Projektkennblatt und kann dieses entweder freigeben oder Nachbesserungen anfordern. **Um unnötige Freigabevorgänge zu vermeiden, kontrollieren Sie Ihre Eingaben noch einmal** – Sie können dazu die Vorschau-Funktion in der INFO-Box auf der rechten Seite nutzen. Nach erfolgter Freigabe wird Ihr Projektkennblatt in der <u>DBU-Online-Projektdatenbank</u> veröffentlicht.